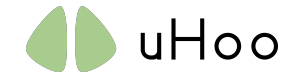

## **Setup Checklist**

- 1. WiFi-Netzwerk 802.11 b / g / n bei 2,4 GHz mit WPA- oder WPA2-Personal-Sicherheit. Wenn Ihr WiFi-Netzwerk 5 GHz ist, melden Sie sich bei Ihren Router-Einstellungen an und schalten Sie das 2,4-GHz-Netzwerk ein.
- 2. "UHoo" App. Bitte stellen Sie sicher, dass Sie die neueste Version heruntergeladen haben.
- 3. Android OS Version 4.1 und höher
- 4. Steckdose.

## Setting up a new uHoo - Android

- 1. Schalten Sie Ihre mobilen Daten aus und verbinden Sie Ihr Mobiltelefon mit demselben WLAN, mit dem sich Ihr uHoo verbinden soll.
- 2. Laden Sie die "uHoo" App aus dem Play Store herunter.

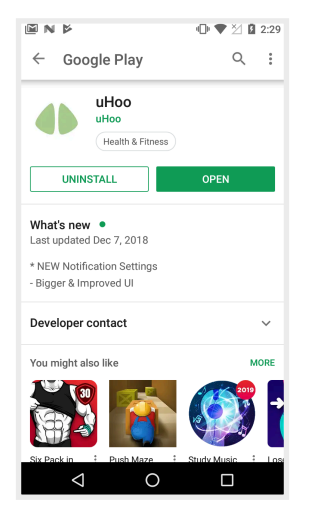

3. Loggen Sie sich mit Ihrem uHoo-Account ein. Wenn Sie noch keinen uHoo-Account haben, registrieren Sie sich für einen, indem Sie auf "Anmelden" tippen. Wenn Sie sich für ein neues Konto anmelden, müssen Sie Ihr Konto überprüfen, indem Sie auf den Link klicken, der an Ihre E-Mail gesendet wird.

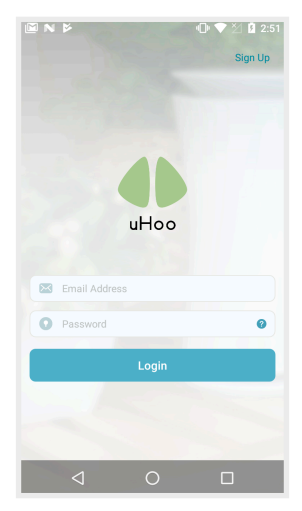

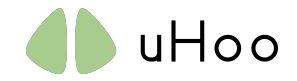

4. Tippen Sie oben rechts auf "+", um Ihr uHoo-Gerät einzurichten.

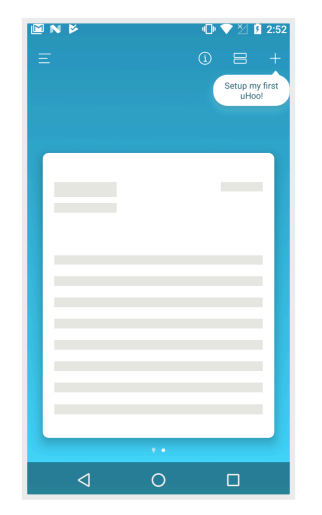

5. Schließen Sie Ihr uHoo mit dem mitgelieferten USB-Adapter und Kabel an eine Steckdose an und vergewissern Sie sich, dass die LED an der Unterseite des Geräts SOLID BLUE ist. Wenn Sie das Gerät länger als 15 Minuten angeschlossen haben, bevor Sie mit Schritt 6 fortfahren, ziehen Sie den Netzstecker und schalten Sie es wieder ein. Dies stellt sicher, dass das WiFi-Netzwerk des uHoo-Geräts verfügbar ist.

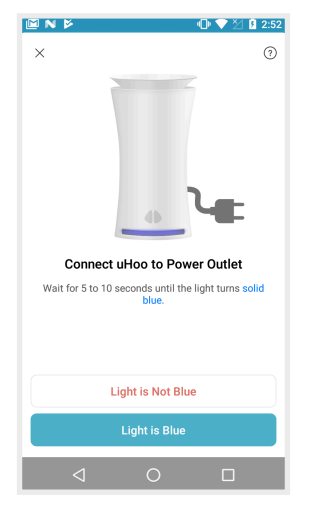

6. Bestätigen Sie, ob das angezeigte Wi-Fi-Netzwerk (in diesem Beispiel "MyWiFiNetwork") auch das ist, mit dem sich Ihr uHoo-Gerät verbinden soll. Wenn Sie eine Verbindung zu einem anderen Wi-Fi-Netzwerk herstellen möchten, tippen Sie auf "Gehe zu Einstellungen", schalten Sie Ihre mobilen Daten aus, verbinden Sie Ihr Telefon mit dem gewünschten Wi-Fi-Netzwerk und kehren Sie zur uHoo-App zurück.

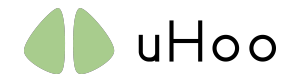

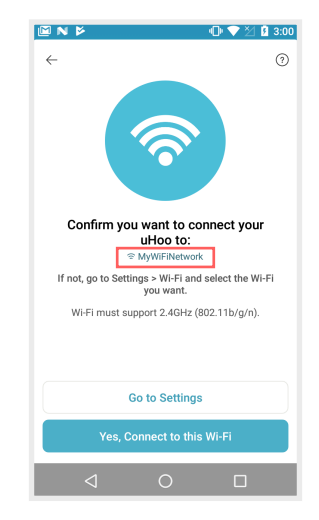

| M N Þ                                                        | 2:50 🕥 🖤 🕼                                                       | 6 | ΔN | • •                                  | <b>●</b> ₹ ⊻ | 21 B 1 | 1:36 |
|--------------------------------------------------------------|------------------------------------------------------------------|---|----|--------------------------------------|--------------|--------|------|
| $\leftarrow$                                                 | 0                                                                |   | ≡  | Wi-Fi                                |              | \$     | :    |
|                                                              |                                                                  |   |    | On                                   |              |        |      |
| 📀 Wi-Fi                                                      | uHoo_#######                                                     |   | ▼. | MyWiFiNetwork<br>Connected           |              |        |      |
| Connect your pho                                             | one to uHoo Wi-Fi                                                |   | •  | uHoo_7CEC79F3<br>No Internet Access. | E05C         |        |      |
| Go to Settings > Wi-Fi a<br>matches the MAC Addre<br>of your | nd select the Wi-Fi that<br>ess printed at the bottom<br>• uHoo. |   | +  | Add network                          |              |        |      |
| You may safely ignore the mess                               | e 'No Internet Connection'<br>sage.                              |   |    |                                      |              |        |      |
| Go to S                                                      | lettings                                                         |   |    |                                      |              |        |      |
| ⊲ (                                                          |                                                                  |   |    | ⊲ 0                                  | [            |        |      |

8. Sobald Sie das Wort "Verbunden" unter dem "uHoo \_ ############### Wi-Fi-Netzwerk und sehen 중 Wird oben auf Ihrem Telefon angezeigt, kehren Sie zur uHoo-App zurück. Warten Sie, bis das Telefon die Verbindung zu uHoo hergestellt hat. Dies kann bis zu 45 Sekunden dauern.

| <b>⇒ A</b> I | N 🛛 🕨 🛛 🖣                                   | 2 2 2 11:37 |
|--------------|---------------------------------------------|-------------|
| ≡            | Wi-Fi                                       | <b>\$</b> : |
|              | On                                          |             |
| •            | uHoo_7CEC79F3E05C<br>Connected, no Internet |             |
| <b>V</b> .   | MyWiFiNetwork<br>Saved                      |             |
| +            | Add network                                 |             |
|              |                                             |             |
|              |                                             |             |
|              |                                             |             |
|              |                                             |             |
|              |                                             |             |
|              |                                             |             |
|              |                                             |             |

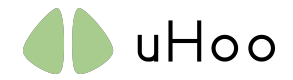

9. Geben Sie ggf. Ihr WLAN-Passwort ein und tippen Sie auf "Verbinden". Die LED von uHoo leuchtet GRÜN, um anzuzeigen, dass die Verbindung zu Ihrem Wi-Fi-Netzwerk hergestellt ist. Schließen Sie die App jetzt NICHT.

|                   | § 3:17 | M N V           | 0       | V 💙 🖄 3:18 | M N Þ           |                       | 🕕 💎 🖄 🔒 3:21       |
|-------------------|--------|-----------------|---------|------------|-----------------|-----------------------|--------------------|
| $\leftarrow$      | 0      | $\leftarrow$    |         | 0          | $\leftarrow$    |                       | 0                  |
| YOUR DEVICE       |        | YOUR DEVICE     |         |            | ì               |                       |                    |
| uHoo_7CEC79F3E05C |        | uHoo_7CEC79F3E0 | 5C      |            |                 |                       |                    |
| WI-FI NAME        |        | WI-FI NAME      |         |            |                 |                       |                    |
| MyWiFiNetwork     |        | MyWiFiNetwork   |         |            |                 | ୍                     |                    |
| WI-FI PASSWORD    |        | WI-FI PASSWORD  |         |            |                 |                       |                    |
|                   | зном   |                 |         | 🙁 сянош    |                 | 46                    |                    |
|                   |        |                 |         |            |                 |                       |                    |
|                   |        |                 |         |            | Se              | arching for uHe       | 00                 |
|                   |        |                 |         |            | Once uHoo is co | onnected to Wi-Fi, it | ts light will turn |
|                   |        |                 |         |            |                 | oona groom            |                    |
|                   |        |                 |         |            |                 |                       |                    |
|                   |        |                 |         |            |                 |                       |                    |
|                   |        |                 |         |            |                 |                       |                    |
| Connect           |        |                 | Connect |            |                 |                       |                    |
|                   |        | $\triangleleft$ | 0       |            | 4               | 0                     |                    |

- 10. Bleibt das Licht nach Schritt 9 BLAU, befolgen Sie die Anweisungen auf dem Bildschirm, um das Gerät zurückzusetzen. Anschließend kehren Sie zu Schritt 5 zurück, um uHoo erneut einzurichten.
- 12. Nach Schritt 9 registriert sich Ihr uHoo-Gerät bei der uHoo-Cloud. Abhängig von Ihrer Wi-Fi-Netzwerkkonfiguration werden Sie möglicherweise aufgefordert, eine Region für Ihr uHoo auszuwählen.

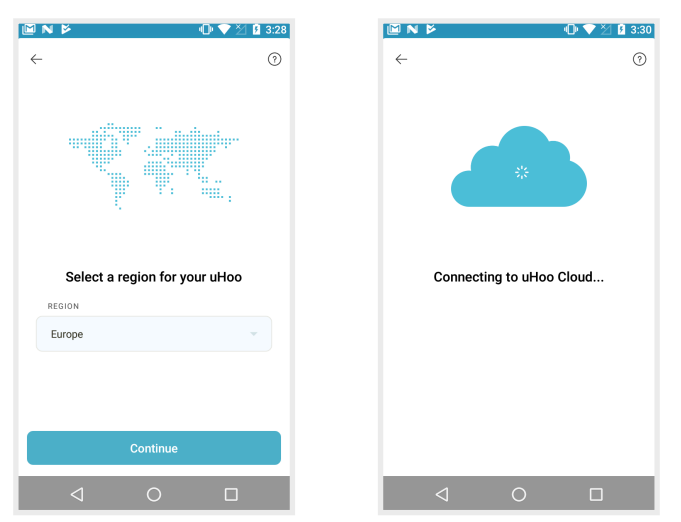

13. Geben Sie grundlegende Informationen zu Ihrem uHoo ein und tippen Sie auf "Weiter", um den Registrierungsvorgang abzuschließen. Das LED-Licht von uHoo erlischt nun. Wir haben auch einige animierte exemplarische Vorgehensweisen bereitgestellt, um zu erklären, was Sie in den nächsten 48 Stunden von dem Gerät erwarten können.

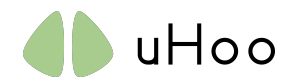

| 🖾 N 🖻                                                                       | 🕕 💎 🖄 🛿 3:43                                                             | M N V                                                           | 🕕 💎 🎽 🛿 3:50                                                                      |                                     | 🕕 💎 🖄 🖪 3:45                            | N N                 | 🕕 💎 🖄 🛿 3:46    |
|-----------------------------------------------------------------------------|--------------------------------------------------------------------------|-----------------------------------------------------------------|-----------------------------------------------------------------------------------|-------------------------------------|-----------------------------------------|---------------------|-----------------|
| $\leftarrow$                                                                | 0                                                                        | $\leftarrow$                                                    | 0                                                                                 |                                     |                                         |                     |                 |
| Your device is no<br>will turn off its lig<br>registration proce<br>details | by connected and<br>ght. Complete the<br>ess by entering the<br>s below. | Your device is<br>will turn off its<br>registration pro<br>deta | now connected and<br>light. Complete the<br>occess by entering the<br>ills below. |                                     | 7.                                      | i.                  | 0.              |
| Do not clo                                                                  | ose the app.                                                             | Do not                                                          | close the app.                                                                    | _                                   |                                         | 40                  | 5               |
| DEVICE NAME                                                                 |                                                                          | DEVICE NAME                                                     |                                                                                   | Here's what w                       | ill happen next.                        | uHoo will start mea | suring your air |
|                                                                             |                                                                          | Baby Room                                                       |                                                                                   | Congratulations on a                | dding your uHoo! Here                   | after 2 min         | utes.           |
| ROOM TYPE                                                                   |                                                                          | ROOM TYPE                                                       |                                                                                   | are the things you car<br>next coup | h look forward to in the<br>le of days. |                     |                 |
| Living Room                                                                 | -                                                                        | Baby's Room                                                     | · ·                                                                               |                                     |                                         |                     |                 |
| FLOOR                                                                       |                                                                          | FLOOR                                                           |                                                                                   |                                     |                                         |                     |                 |
| G                                                                           | · )                                                                      | G                                                               | ~                                                                                 |                                     |                                         | Learn Mo            | ore             |
| LOCATION                                                                    |                                                                          | LOCATION                                                        |                                                                                   |                                     |                                         | Get Start           | ed              |
| (UTC+08:00) Taipei                                                          | ~                                                                        | (UTC+08:00) Beijing, 0                                          | Chongqing, Hong                                                                   |                                     | ••                                      |                     |                 |
|                                                                             |                                                                          | $\Box$                                                          | 0 🗆                                                                               | $\triangleleft$ (                   |                                         |                     |                 |

14. Die uHoo-App kehrt mit Ihrem angezeigten Gerät zur Startseite zurück. Warten Sie mindestens 2 Minuten, bevor die Aktualisierung durchgeführt wird, um Ihre aktuellen Daten zur Raumluftqualität anzuzeigen. Während dieser Zeit sucht Ihr Gerät nach verfügbaren Software-Updates. Diese Seite wird jede Minute aktualisiert, sodass sie nicht manuell aktualisiert werden muss.

| M N M                            |            | u 🔍 🏹 🖄 3:47 | L L L L L L L L L L L L L L L L L L L | M N 🖻                            |               | - 🕕 💎 🖄 🖪 3:4: |
|----------------------------------|------------|--------------|---------------------------------------|----------------------------------|---------------|----------------|
|                                  |            | ① ⊟ +        |                                       |                                  |               |                |
|                                  | oom        |              |                                       | Baby Ro                          | OM<br>3:46 PM |                |
|                                  |            | <b>= 8</b>   |                                       | Shared by Brian                  |               | <b>=</b> 8     |
| Temperature                      |            |              |                                       | Temperature                      |               | 23.7           |
| A Humidity                       |            |              |                                       | Humidity                         |               | <b>53.</b> 5   |
| <ul> <li>Air Pressure</li> </ul> |            | hPa          | $\rightarrow$                         | <ul> <li>Air Pressure</li> </ul> | _             | 1016.2         |
| ☐ C02                            |            |              |                                       | ☐ C02                            |               | 918.0          |
| Ø TVOC                           |            | ppb          |                                       | Ø TVOC                           | _             | 8.0            |
| ## PM2.5                         |            | μg/m²        |                                       | ## PM2.5                         | •             | 11.5           |
| <del></del> со                   |            | ppm          |                                       | <del></del> со                   | -             | 0.0            |
| ₩ N02                            |            | ppb          |                                       | ₩ N02                            |               | 116.7          |
| Ozone                            |            | ppb          |                                       | Ozone                            | •             | 15.2           |
|                                  |            | _            |                                       |                                  |               |                |
| 1                                | $\bigcirc$ |              |                                       | 1                                | $\circ$       |                |
|                                  | 0          |              |                                       | V                                | 0             |                |

15. Sie können je nach Bedarf auch zwischen zwei verschiedenen Designs wählen.

| <b>⊠ N ⊭</b>                                  | · <b>○</b> ▼ ½ <b>û</b> 3:47            | Ľ | ] N ⊭<br>                            | -0 ▼ ½ 1 3:5                     |
|-----------------------------------------------|-----------------------------------------|---|--------------------------------------|----------------------------------|
|                                               | ⊎ ⊟ т                                   |   |                                      |                                  |
| Baby Room                                     | •                                       |   | Baby Room                            | м •                              |
| Shared by Brian                               | <b>=</b> 88                             |   | Shared by Brian                      | ≡ 88                             |
| Temperature     Humidity                      | 23.7<br>53.5                            |   | <b>23</b><br>& Tem                   | .9°C<br>perature                 |
| Air Pressure                                  | 1016.2                                  |   | 52.9 %<br>⊘ Humidity                 | <b>1016</b> hPa<br>⊘Air Pressure |
| ☐ C02 Ø TVOC                                  | 918.0<br>ppm<br>8.0<br>ppb              |   | 896 <sub>ppm</sub>                   | 5 <sub>ррb</sub><br>∅ т∨ос       |
| # PM2.5 • • • • • • • • • • • • • • • • • • • | 11.5<br>μg/m <sup>9</sup><br>0.0<br>ppm |   | <b>7.8</b> µg/m³<br><i>III</i> PM2.5 | О <sub>ррт</sub><br>⇔co          |
| ⊗ NO2<br>⊕ Ozone                              | 116.7<br>ppb<br>15.2<br>ppb             |   | 117 <sub>ppb</sub><br>⊗no2           | 15.2 ppb<br>⊕ Ozone              |
|                                               |                                         |   | •                                    | •                                |
|                                               |                                         |   | <  <                                 |                                  |

## 16. Genießen!

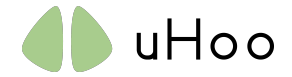

## Notes:

- Wenn Sie uHoo in einen anderen Raum Ihres Hauses verlegen möchten, in dem dasselbe WLAN verwendet wird, ziehen Sie einfach den Stecker aus der Steckdose und schalten Sie es in dem anderen Raum ein. uHoo verbindet sich automatisch mit Ihrem Netzwerk. Wenn die automatische Verbindung einige Zeit in Anspruch nimmt, vergewissern Sie sich, dass das WiFi-Netzwerk verfügbar ist, und schalten Sie es aus und wieder ein.
- 2. Bitte lassen Sie Ihr Gerät nach der ersten Einrichtung 48 Stunden ununterbrochen laufen. Während des ersten Mal schwanken die Messwerte, um mehr über Ihre Umgebung zu erfahren und zu kalibrieren. Ihre aktuellen Messwerte sind erst nach 48 Stunden verfügbar. Zuvor basieren die Messwerte darauf, was das Gerät über Ihre Innenumgebung erfährt.
- 3. Weitere Informationen zur Bedeutung der LED auf dem Gerät finden Sie im Dokument "Status Ihres uHoo" unter https://uhooair.com/setupguide